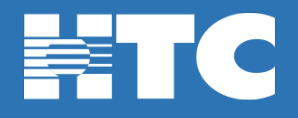

## How do I view programs with TV Everywhere?

• To launch your TV Everywhere Access, you will log into your My Account and go through Steps 1-4 as indicated in the <u>TV Everywhere Account Setup Guide</u>. You will now see the account link you created:

| MY               | ACCOUNT > MY SERVICES > TV EVERYWHERE                                                                                                    |  |  |
|------------------|----------------------------------------------------------------------------------------------------|--|--|
| N                | lanage TV Everywhere Access                                                                                                    |  |  |
| Stay o<br>other  | connected to TV anytime anywhere with TV Everywhere. Watch your favorite programming on your smartphone, tablet, and<br>mobile devices. Sign up for an account to get full access to all of the TV Everywhere features. |  |  |
| ~                | myaccount<br>Nickname: mysccourt-evenywhere                                                                                                    |  |  |
| Add an Account + |                                                                                                    |  |  |
|                  |                                                                                                    |  |  |
|                  |                                                                                                    |  |  |
|                  |                                                                                                    |  |  |
|                  |                                                                                                    |  |  |
|                  |                                                                                                    |  |  |
|                  |                                                                                                    |  |  |
|                  | Vast HTC, Inc. Frequently Asked Questions Privacy Policy Security Information Terms and Conditions                                                                                                    |  |  |

• Depending on your subscription, you will see one or multiple options. Click on the button.

| The le life Connect with it |                                                                                                    |  |
|-----------------------------|----------------------------------------------------------------------------------------------------|--|
|                             | MY ACCOUNT * MY SERVICES * TV EVERYWHERE<br><b>Manage TV Everywhere</b><br>Stay connected to TV anytime anywhere with TV Everywhere. Watch your favorite programming on your smartphone, tablet, and other mobile devices. Sign up for an account to get full access to all of the TV Everywhere features. |  |
|                             | MpAA Rating: R                                                                                                    |  |
|                             | TV Parental Guideline: TV-MA Packages Included: Cable Pius Basic Cable                                                                                                    |  |
|                             | Delete This Account X                                                                                                    |  |
|                             | Volt HTC, Inc.   Frequently Asked Questions   Privacy Policy   Security Information   Terms and Conditions                                                                                                    |  |

- You'll come to the TV everywhere guide, and locate the scrolling list of channels, which you can access with your TV Everywhere account. Click on the link, then in the list of TV providers search and select **HTC Digital Cable** or **HTC Digital Cable-SC**. As long as you're signed in to TV Everywhere, you should easily be able to navigate one of the linked pages and begin watching immediately.
- You can use these links to stream channels through the Amazon Fire Stick, Roku or other streaming applications. You may be asked on occasion to relink the account just enter the credentials as requested and your streaming experience will continue.

• You can also go directly to the <u>TV Everywhere page</u>.

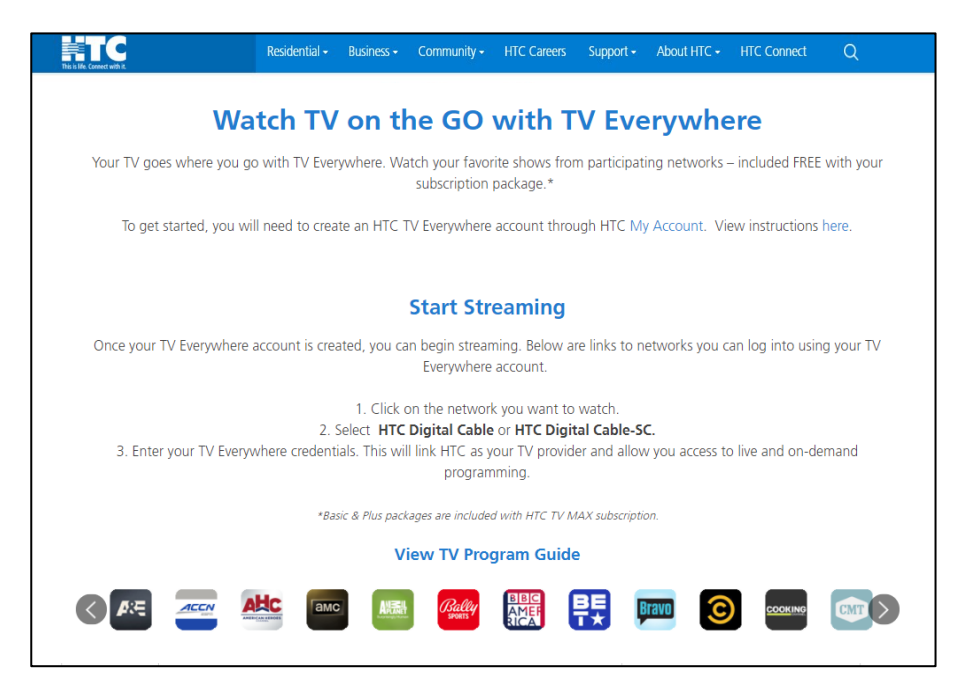

• Click on the streaming channel of your choosing and this page will pop up.

| This is life. Conne                                                                                                    | C Servini it      |  |  |  |
|----------------------------------------------------------------------------------------------------|-------------------|--|--|--|
| Sign in with your HTC TV Everywhere account, not your HTC MyAcco                                                                                                    | punt credentials. |  |  |  |
| If you do not have an HTC TV Everywhere Account or a subscription for this programming, please call 843-365-2154 or Click Here to add programming or create a username and password |                   |  |  |  |
| User Id:<br>User Id<br>Password:<br>Password<br>Sign In<br>Register<br>Forgot Your Password?                                                                                        |                   |  |  |  |
|                                                                                                    |                   |  |  |  |
|                                                                                                    |                   |  |  |  |

• Enter your TV Everywhere credentials and your viewing experience will begin.

**REMEMBER,** these are not the same credentials you use to log into My Account. You will need to be subscribed to the package that carries the channel to connect with TV Everywhere.